## FFHM Mode opératoire Prise de licence

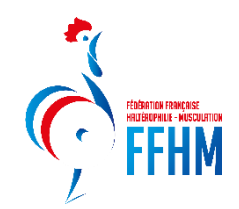

## **ETAPE : SE CONNECTER**

Connectez-vous à https://intranet.ffhaltero.fr

Rentrez votre identifiant et votre mot de passe comme expliqué sur le tuto « Comment se connecter »

## **ETAPE : PRISE DE LICENCE**

# Note : Sur chaque page, des cadres d'information rouges peuvent apparaître pour rappeler de remplir des champs obligatoires.

L'affiliation a été validée par la fédération.

Le Président de la structure arrive alors sur sa page d'accueil et doit cliquer sur le bouton « Saisie licences ».

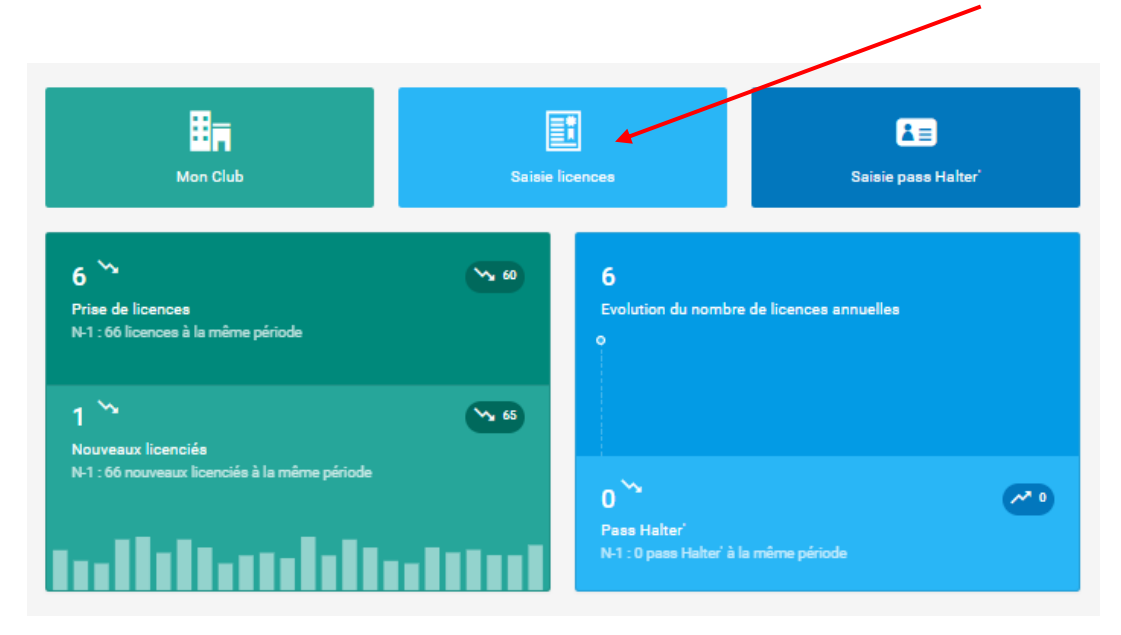

## Etape 2 : le club saisit ses licences

Nous arrivons sur le module « Prise de licence ».

Cliquez sur le bouton « Choix d'une personne » afin de choisir la personne à licencier :

| Informations bancaires de la structure Comple Act Pernent per Prébennent | 000000009       Club FFHM         Type de structure         Club         Statut Juridique         Dernière Affiliation         Saison 2024         Discipline(s) pratiquée(s)         Hatteriorieux=-Macduatron |
|--------------------------------------------------------------------------|----------------------------------------------------------------------------------------------------|
| Choix de la personne     Choix d'une personne                            | Weuillez choisir une personne en cliquant aur le bouton ci-contre.                                                                                                    |

Pour rechercher une personne, il est possible de choisir plusieurs filtres.

#### CAS 1 : Je trouve la personne désirée :

|                   |                         |            |                     | FILTRES                        |
|-------------------|-------------------------|------------|---------------------|--------------------------------|
| ode adhérent / N  | om / Prénom             |            |                     |                                |
| FFHM              |                         |            |                     |                                |
|                   | ans la structure        | Non Licen  | ciés en 2024        | Licenciés en 2023              |
|                   |                         | Q Rech     | ercher              |                                |
| sultats de la rec | herche :                |            |                     |                                |
| Code<br>adhérent  | Nom                     | Né(e) le   | Dernière<br>licence | Ville                          |
| 489584            | Mme FFHM Test 1 Unss    | 27/02/2004 | 2024                | 22490 LANGROLAY-SUR-RANCE      |
| 489585            | Mme FFHM TEST 2<br>UNSS | 25/09/2004 | N/A                 | 22490 TREMEREUC                |
| 489586            | M FFHM TEST 3 UNSS      | 28/04/2005 | N/A                 | 22490 TREMEREUC                |
| 489588            | Mme FFHM TEST 4<br>UNSS | 25/04/2005 | N/A                 | On clique sur la personne dési |
| 489589            | M FFHM Test 5 Unss      | 25/09/2006 | 2024                | 94500 CHAMPIGNY-SUR-<br>MARNE  |
| 489587            | Mme TEST Ffhm           | 25/09/1985 | 2024                | 94500 CHAMPIGNY-SUR-<br>MARNE  |
| 489714            | M TUORIEL Ffhm          | 02/08/2023 | N/A                 | 94500 CHAMPIGNY-SUR-           |

Attention : Si votre nom est composé comme par exemple M. LE FORT, veuillez chercher uniquement FORT dans la barre de recherche.

J'accède alors à sa fiche, je peux modifier ses données ou continuer si les données sont toujours justes et choisir les différentes autorisations correspondant à mon choix ou modifier la photo :

| Structure et Personne                                                                                                    | biformations de la personne                                                                                                    | 3<br>Choix de la licence                                                                                                    | 4                                                                                                    |
|----------------------------------------------------------------------------------------------------|----------------------------------------------------------------------------------------------------|----------------------------------------------------------------------------------------------------|----------------------------------------------------------------------------------------------------|
| Informations de la personne     Arosse     M FFHM Test 3 Unss                                                                                                    |                                                                                                    |                                                                                                    |                                                                                                    |
|                                                                                                    | Ces informations ont-elles changé ?                                                                                                    |                                                                                                    |                                                                                                    |
|                                                                                                    | N€(e) le 12(99/1984<br>E-mail : test3@ffbaltero.fr<br>X<br>22490 LANGROLAN-SUR-RANCE<br>test38/ffbaltero.fr                                                                                                    |                                                                                                    |                                                                                                    |
| Vauillez vérifier l'adresse mail sous peine de de                                                                                                    | ne nas nouvoir vous connecter prochaisement                                                                                                    |                                                                                                    | Veuillez utiliser une photo administrative, celle-ci est fortement<br>recommandée et sera utilisée prochainement sur les documents de la<br>personne. |
| <ul> <li>Retour</li> </ul>                                                                                                    | C Modifier cas informations                                                                                                    | <ul> <li>Continuer la saible</li> </ul>                                                                                                    |                                                                                                    |
| Droit à l'image *: Je soussign M BERRIOT Aurélien, aglasant pou<br>la FFHM à exploiter toutes les ploite, et vidéos prises dans le cadr<br>compter de la captation de mon imapà, e reconnais avoir informé<br>Uberta <sup>1</sup> , a las pros on espace personavigo en a contractant direct<br>respecter. Cocher la case pour confirmer conhoix.           O dui O Non | r le compte de la structure Club FFHM, reconnaît que l'adhérent pour lequel jeffectue la salaie<br>é des activités fédérales pour des actions publicitaires ou promotionnelles. Cette autorisation<br>l'adhérent qu'il disposait d'un d'oit d'accès de modification, de rectification et de suppression<br>ament la Fédération française d'Habérophile - Musculation, Jattaste également que l'adhéren | m'autorise à insérer sa photo d'Identifé sur sa licence et qu'il autorise<br>est consertie pour le territoire français et une durés de 10 ans à<br>1 des données qui le concerne (art. 34 de la loi "Informatique et<br>nt a pris connaissance de la réglementation fédérale et s'engage à la |                                                                                                    |
| Conditions d'utilisation des données * : Je souss pré. M BERRIOT<br>représentant légal le cas échéant) a pris connaissince de la réglem<br>Oui Onn Non                                                                                                    | Autélien, aglissant pour le compte de la structure Club FFHM, déclare que la personne physique<br>nentation fédérale et s'engage à la respecter.                                                                                                    | e pour le compte de laquelle j'effectue la présente saisie (son                                                                                                    |                                                                                                    |
| Offres commerciales : Je soussigné, M BERRIO' Aurélien, atteste i                                                                                                    | que l'adhérent autorise la FPHM à lui adresser des offres commerciales. Cocher la case pour o                                                                                                    | confirmer ce choix.                                                                                                    |                                                                                                    |
| Lettre d'informations : Je souhaite m'abonner à la newsletter fédér<br>Oui Oni Non                                                                                                    | ale.                                                                                                    |                                                                                                    |                                                                                                    |
|                                                                                                    | Accepter 'Drote à l'image' et 'Conditions d'utilisation'                                                                                                    |                                                                                                    | (2 Modifier is photo                                                                                                    |

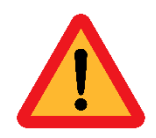

**Attention :** Afin que tous vos licenciés puissent recevoir la licence fédérale et avoir accès à leur compte utilisateur, il est primordial de vérifier leur adresse mail.

L'adresse mail ne doit plus être @tmp-ffhmfac.fr

#### CAS 1 : Informations du licencié

Si des champs sont manquants et obligatoires, le système l'indique. Il faut donc modifier les données en cliquant sur le bouton « Modifier les informations » :

|                                    | Une Licence<br>GDERE Serhat                                                                                    |                                                                                                    |                                                                                                    |                                                                                                    |
|------------------------------------|----------------------------------------------------------------------------------------------------|----------------------------------------------------------------------------------------------------|----------------------------------------------------------------------------------------------------|----------------------------------------------------------------------------------------------------|
| St                                 | ructure et Personne                                                                                            | Informations du licencié                                                                                                    | 3<br>Choix de la licence                                                                               | 4<br>Récapitulatif de la commande                                                                          |
| Veuille<br>Veuille<br>> Le<br>> Le | ez corriger les erreurs suivantes po<br>champ pays de naissance est obliç<br>champ adresse e-mail est obligato | ur pouvoir continuer :<br>jatoire.<br>re.                                                                                                    |                                                                                                    |                                                                                                    |
|                                    | Informations du licencié                                                                                       |                                                                                                    |                                                                                                    |                                                                                                    |
|                                    |                                                                                                    | Ces informations ont-elles changé ?<br>Né(e) la 12/01/1984<br>E-mail: test3@fhahana.fr<br>X<br>22:00 LavRock_Ardumaeurce<br>test3@fhahana.fr                              |                                                                                                    |                                                                                                    |
|                                    | € Retour                                                                                                    | Modifier ces informations                                                                                                    | Continuer la saisie                                                                                    | La photo devra obligatoirement<br>être téléchargée pour<br>l'inscription aux compétitions par<br>intranet. |
|                                    | Droit à l'image : J'accepte<br>site internet public et sur le<br>ne cochez pas vous devez<br>club.             | de diffuser mes données (nom, prénom, club catégorie<br>sito internet qui gère les compétitions. Cocher la case<br>indiquer obligatoirement à ff@ffutte.org les données o | d'âge, nationalité, photo) sur le<br>pour confirmer ce choix. Si vous<br>soncernées avec copie mail au | Modifier la photo                                                                                          |

#### CAS 2 : Je ne trouve pas la personne désirée

Je clique alors sur le bouton « Ajout d'une autre personne » :

|                 |                  | Nom         |                  |             | Prénom                    |
|-----------------|------------------|-------------|------------------|-------------|---------------------------|
|                 | ans la structure | $\bigcirc$  | Non Licenciés en | 2019 - 2020 | Licenciés en 2018 - 2019  |
|                 |                  |             | Q Rech           | ercher      |                           |
| ultats de la re | echerche :       |             |                  |             | 100                       |
| 489584          | Mme FFHM         | Test 1 Unss | 27/02/2004       | 2024        | 22490 LANGROLAY-SUR-RANCE |
| 489585          | Mme FFHM<br>UNSS | TEST 2      | 25/09/2004       | N/A         | 22490 TREMEREUC           |
| 489586          | M FFHM TES       | ST 3 UNSS   | 28/04/2005       | N/A         | 22490 TREMEREUC           |
|                 | Mme EEUM         | TEST 4      | 25/04/2005       | N/A         | 22490 TREMEREUC           |

#### CAS 2 : Informations du licencié

#### Saisie des données du licencié, puis bouton « Continuer »

| L CIVILITÉ DE LA PERSONNE   |                                                                     |                             | P HONORABILITÉ           |           |                      |
|-----------------------------|---------------------------------------------------------------------|-----------------------------|--------------------------|-----------|----------------------|
| Civilité *                  |                                                                     |                             | Lieu de naissance        |           |                      |
| Monsieur                    | ~                                                                   |                             |                          | ~         |                      |
| Nom *                       |                                                                     | Prénom *                    | Département de naissance |           | Commune de naissance |
|                             |                                                                     |                             |                          | ~         | · ·                  |
| Nom de famille de naissance |                                                                     | Date de Naissance *         | ADRESSE POSTALE          |           |                      |
|                             |                                                                     | JJ/MM/AAAA                  | Bâtiment                 |           | Escalier             |
| Nationalité *               |                                                                     | Nationalité secondaire      |                          |           |                      |
| Français(e)                 | ~                                                                   | · ·                         | N° Voie                  | Type Vole |                      |
| Adresse E-mail *            |                                                                     | Adresse E-mail secondaire   |                          |           | ~                    |
| @                           |                                                                     | @                           | Nom de la voie           |           | Complément d'adresse |
| ▲ Veuillez vérifier ladr    | resse mail sous peine de de ne pas pouvoir vi                       | ous connecter prochainement |                          |           |                      |
|                             |                                                                     |                             | Code Postal *            | Commune * |                      |
| Téléphone                   |                                                                     | Téléphone mobile            |                          |           |                      |
| C                           |                                                                     | C                           | Dava 4                   |           |                      |
| Téléphone secondaire        |                                                                     | Téléphone mobile secondaire | Pays .                   |           |                      |
| S                           |                                                                     | e.                          | PRANCE                   |           |                      |
|                             |                                                                     |                             |                          |           |                      |
|                             |                                                                     |                             |                          |           |                      |
| PHOTO D'IDENTITÉ            |                                                                     |                             | L RESPONSABLE LÉGAL      |           |                      |
|                             |                                                                     |                             |                          |           |                      |
|                             | Choisir un fichier                                                  | Parcourir                   |                          |           |                      |
| •                           | Format pris en charge : jpeg, png, gif, bmp<br>Taille maximum : 8Mo |                             |                          |           | Adresse E-mail *     |
|                             |                                                                     |                             |                          |           | @                    |

Les cases avec une \* sont à remplir obligatoirement.

Il se peut que le logiciel remarque que la personne que vous avez inscrite est un doublon. Le logiciel vous indiquera alors :

En haut de la page :

| A > La personne que vous voulez créer est potentiellement un doublon. Veuillez vérifier les données et faire un choix en bas de page. |  |
|----------------------------------------------------------------------------------------------------|--|
|----------------------------------------------------------------------------------------------------|--|

### Retrouvez en bas de la page la personne que le logiciel a reconnu comme doublon.

#### En bas de page :

| LISTE DES DOUBLONS POTENTIELS                                                          |
|----------------------------------------------------------------------------------------|
| Sil s bait d'un doublan sélectionnez la personne dans la late ci-dessous               |
| 488003 - M BERRIOT Aurélien - 01/06/1995                                               |
| Sil ne si ait taas d'un doublen, confirmer la création de cette nouvelle partonne      |
| 🕐 Je confirme qu'il ne s'agit pas d'un doublon et valide la création de cette personne |
|                                                                                        |
|                                                                                        |

Si c'est bien la même personne, cliquez sur cette personne sinon confirmez l'inscription.

#### Choix de la licence :

Une fois les données modifiées, choisir le type licence. Puis cliquer sur le bouton « Calculer le tarif »

Veuillez alors remplir les informations en prenant en compte les règles de la FFHM.

Concernant l'honorabilité, elle est obligatoire pour les dirigeants, arbitres et encadrants.

| CHOIX DE LA LICENCE                                                                                    | CERTIFICAT MÉDICAL / QUESTIONNAIRE DE SANTÉ                                                                                                    |
|----------------------------------------------------------------------------------------------------|----------------------------------------------------------------------------------------------------|
| Type de licence : L Licence "Compétition"  CHOIX DES DISCIPLINES  CMULTICOPHILE - MONOCATOR            | Cette licence ne nécessite pas de certificat médical / questionnaire de samé.                                                                                                    |
| E INFORMATIONS COMPLÉMENTAIRES                                                                         | HONORABILITÉ      Encadrant      Arbitre      Drigeant  Encadrant professionnel ?                                                                                                    |
| Cliquer ICl pour choisir le type de<br>licence.<br>Vous ne pouvez choisir qu'un seul<br>type à la fois | Lieu de naissance       FRANCE <ul> <li>Département de naissance</li> <li>Commune de naissance</li> <li>V</li> <li>Nom de famille de naissance</li> <li>TUTORIEL</li> <li>TUTORIEL</li> </ul>                                                                                                    |
|                                                                                                    | Information Ministère des Sports :<br>Dans le cadré de la lutte contre les violences sexuelles dans le sport, les dirigeants(es) et encadrants(es) sont soumis(es) à une obligation légale<br>d'honorabilité. Le Ministe des Sports a souhaité systématiser le contrôle d'honorabilité pour les encadrants(es) bénévoles et exploitants(es)<br>d'EAPS licenciès(es) auptés des fédérations sportives. Il est nécessaire de renseigner pour chacun de vos licenciès(es), sil ou elle occupe des<br>fonctions de dirigeant(e) et/ou d'ancadrant(e), en supplément des données déjà présentes, les Nom de naissance. Pays de naissance et commune<br>de naissance. |

PS : Seules les personnes ayant un diplôme d'arbitre valide pourront prendre une licence arbitre. Si la personne est arbitre mais le choix de la licence n'est pas disponible, veuillez contacter la FFHM avec le Nom / Prénom / le grade du diplôme / la région d'obtention ainsi que la date d'obtention de celui-ci. Après vérification, la FFHM donnera l'accès à la personne et l'ajoutera comme diplômée de ce grade d'arbitre.

Concernant le certificat médical, vous avez la possibilité de :

Certifier que le licencié a donné lieu à une réponse négative à chacune des rubriques au questionnaire de santé :

| 489589         - M FFHM Test 5 Unss ( 16 ans )           Âge pour licence : 16 ans au 30/08/2023 |                                                                                                    |
|--------------------------------------------------------------------------------------------------|----------------------------------------------------------------------------------------------------|
| CHOIX DE LA LICENCE                                                                              | CERTIFICAT MÉDICAL / QUESTIONNAIRE DE SANTÉ                                                                                                    |
| Licence "Loisir" v                                                                               | L'adhérent est mineur(e)                                                                                                    |
| CHOIX DES DISCIPLINES                                                                            | Je certifie que l'adhérent ou son représentant légal a attesté que chacune des rubriques du<br>questionnaire de santé a donné lieu à une réponse négative.                                                                            |
| HALTÉROPHILIE - MUSCULATION                                                                      | O Je souhaite ajouter un nouveau certificat médical OU je certifie que l'adhérent ou son<br>représentant légal n'a pas répondu au questionnaire de santé, ou a répondu positivement à une<br>des rubriques du questionnaire de santé. |

Ajouter un nouveau certificat médical. Seule la date du certificat est obligatoire.

Cependant, la structure se doit de respecter les règles établit par la FFHM concernant le certificat médical. La FFHM pourra demander à tout moment, le certificat médical.

| Licence "Loisir"                                               | L'adhérent est mineur(e)  Je certifie que l'adhérent ou son représentant questionnaire de santé a donné lieu à une rép  Je souhaite ajouter un nouveau certificat mér représentant légal n'a pas répondu au questio des rubriques du questionnaire de santé. | : légal a attesté que chacune des rubriques du<br>onse négative.<br>dical OU je certifie que l'adhérent ou son<br>onnaire de santé, ou a répondu positivement à une |
|----------------------------------------------------------------|----------------------------------------------------------------------------------------------------|----------------------------------------------------------------------------------------------------|
|                                                                | Cliquez ici pour télécharger un certificat m<br>Nom du médecin<br>ex : Remi Taroni                                                                                                    | édical type Date du certificat JJ/MM/AAAA                                                                                                    |
|                                                                | Certificat :<br>Choisir un fichier                                                                                                    | N*RPPS (Conseil national de l'Ordre des médecins)                                                                                                    |
| Une fois la saisie terminée, cliquez sur Calculer le tarif > . |                                                                                                    |                                                                                                    |

La page ci-dessous apparait :

| Licence + RC 2024 - Compétition MASTER - 489586 M FFI<br>HALTÉROPHILIE- MUSCULATION | HM Test 3 Unss + Assurance R.C. | 42,65€  |
|-------------------------------------------------------------------------------------|---------------------------------|---------|
| Assurance I.A - M FFHM Test 3 Unss                                                  |                                 | 0,35€   |
| TOTAL DE LA LICENCE                                                                 |                                 | 43,00 € |
| 1                                                                                   | Calculer le tarif               |         |
|                                                                                     |                                 |         |

La page « Récapitulatif de la commande » s'ouvre comme ceci :

| A Récapitulatif de la commande                                                          |         |
|-----------------------------------------------------------------------------------------|---------|
| 1 PERSONNE                                                                              |         |
| M FFHM Test 3 Unss<br>N*489586<br>Né(e) le 12/09/1984                                   |         |
| 000000099 - Club FFHM<br>Comité Régional : L99 - CR FFHM<br>Département : D99 - CD FFHM |         |
| E LICENCE CHOISIE                                                                       |         |
| Licence + RC 2024 - Compétition MASTER - 499566 M FFHM Test 3 Unss + Assurance R.C.     | 42,65 € |
| Assurance I.A - M FFHM Test 3 Unss                                                      | 0,35 €  |
| TOTAL DE LA LICENCE                                                                     | 43,00 € |
| < Retour Continuer >                                                                    |         |
|                                                                                         |         |

Cliquer ICI pour continuer

#### Récapitulatif de la commande :

- Si la personne n'a jamais pris de licence, elle payera la somme de sa licence (dans ce cas : 43 euros)
- > Si la personne est déjà licenciée, elle ne paiera pas une seconde fois.

| 객 Licence choisie                                                               |            |
|---------------------------------------------------------------------------------|------------|
| Licence + RC 2024 - Arbitre MASTER - 489586 M FFHM Test 3 Unss + Assurance R.C. | 9,80 €     |
| TOTAL DE LA LICENCE                                                             | 0,00 €     |
| Calculer le tarif                                                               | $\bigcirc$ |

Votre demande a bien été enregistrée et réglée directement :

| > Cette demande de licence a bien été enregis | trée.                                                                                              |                       |  |  |  |
|-----------------------------------------------|----------------------------------------------------------------------------------------------------|-----------------------|--|--|--|
| Here Réc                                      | apitulatif de la commande                                                                          |                       |  |  |  |
| L PERS                                        | IONNE                                                                                              |                       |  |  |  |
|                                               | M FFHM Test 3 Unss<br>N°489586<br>Né(e) le 12/09/1984                                              |                       |  |  |  |
| TRUE STRU                                     | ICTURE                                                                                             |                       |  |  |  |
|                                               | 00000099 - Club FFHM<br>Comité Régional : L99 - CR FFHM<br>Département : D99 - CD FFHM             |                       |  |  |  |
|                                               | NCE CHOISIE                                                                                        |                       |  |  |  |
| Licence                                       | + RC 2024 - Arbitre MASTER - 499586 M FFHM Test 3 Unss + Assurance R.C.                            | 0,00 €                |  |  |  |
| TOTAL D                                       | E LA LICENCE                                                                                       | 0,00 €                |  |  |  |
|                                               | + Saisie d'une autre licence + Saisie d'une autre pratique pour ce licencié 1 Fiche de la personne | Fiche de la structure |  |  |  |

Quatre choix s'offrent à vous :

- Saisir une autre licence (d'une autre personne)
- Saisir une autre pratique ou ici un autre type de licence
- Aller sur la fiche de la personne
- Aller sur la fiche de votre structure

Vous pouvez alors continuer de prendre vos licences comme vous le souhaitez. Que ça soit en goutte à goutte ou en une seule fois.

Retrouvez alors le détail de vos licences prises dans l'onglet « Mon club »

| Cost Recherche par code / nom / prénom Recherche par code / nom / prénom Recherche par code / nom / prénom Recherche par code / nom / prénom Recherche par code / nom / prénom Recherche par code / nom / prénom Recherche par code / nom / prénom Recherche par code / nom / prénom Catégories âge Recherche par type de licence Recherche par disciplines Recherche par catégories âge Licences de la structure Licences de la structure Afficher par : 25 v                                                                                                    | i Informations 📚 Affiliations 2024 👯 Lic  | nces 🔟 🖾 Pass Halter 💿 📩 Instances | 💄 Encadrants 🎤 Droits 🔮 Lieux de pratique 🕻 | 0 🧮 Listes 🙀 Commandes 📀 Comptabilité 애72,006            |
|----------------------------------------------------------------------------------------------------|-------------------------------------------|------------------------------------|---------------------------------------------|----------------------------------------------------------|
| Recherche par code / nom / prénom Sexe     Recherche par code / nom / prénom     Recherche par code / nom / prénom     Recherche par sexe     Image: Code / nom / prénom     Recherche par sexe     Image: Code / nom / prénom     Recherche par sexe     Image: Code / nom / prénom     Recherche par sexe     Image: Code / nom / prénom     Recherche par sexe     Image: Code / nom / prénom     Recherche par sexe     Image: Code / nom / prénom     Recherche par sexe     Image: Code / nom / prénom     Recherche par sexe     Image: Code / nom / prénom     Recherche par sexe     Image: Code / nom / prénom     Recherche par sexe     Image: Code / nom / prénom     Recherche par sexe     Image: Code / nom / prénom     Recherche par sexe     Image: Code / nom / prénom     Recherche par sexe     Recherche par sexe     Recherche par sexe     Recherche par sexe     Recherche par sexe     Recherche par sexe     Recherche par sexe     Recherche par sexe     Recherche par sexe     Image: Code / nom / prénom     Recherche par sexe <th>9 Logs</th> <th></th> <th></th> <th></th> | 9 Logs                                    |                                    |                                             |                                                          |
| Recherche par code / nom / prénom Recherche par sexe     Type de licence     Image: Type de licence     Recherche par type de licence     Recherche par disciplines     Recherche par catégories âge     Image: Type de licence     Recherche par disciplines     Recherche par catégories âge     Image: Type de licence     Recherche par disciplines     Recherche par catégories âge     Image: Type de licence     Recherche par disciplines     Recherche par catégories âge     Image: Type de licence     Recherche par disciplines     Recherche par catégories âge     Image: Type de licence     Recherche par catégories âge     Image: Type de licence     Recherche par catégories âge     Image: Type de licence     Recherche par catégories âge     Image: Type de licence     Image: Type de licence     Recherche par catégories âge     Image: Type de licence     Image: Type de licence     Image: Type de licence     Image: Type de licence     Image: Type de licence     Image: Type de licence     Image: Type d                                                                   | Recherche par code / nom / prénom         | • Sexe                             | + Choix de la saison                        | Etat des licences                                        |
| Type de licence     Recherche par type de licence     Recherche par disciplines     Recherche par catégories âge     Recherche par catégories âge     Recher                       | Recherche par code / nom / prénom         | Recherche par sexe                 | ~ 2024                                      | ~ Tout état actif (Active, En attente de debut de validi |
| Recherche par type de licence     Recherche par disciplines     Recherche par catégories âge     Recherche par catégories âge                     | Type de licence                           | Disciplines                        | + Catégories âge                            |                                                          |
| Rechercher Résultats: 10 Résultats: 10 Export des do                                                                                                    | Recherche par type de licence             | Recherche par disciplines          | Recherche par catégories âge                |                                                          |
| Rechercher     Résultats: 10     Export des do     fficher par:     25                                                                                                    |                                           |                                    |                                             |                                                          |
| E Licences de la structure                                                                                                    |                                           | + Reche                            | ercher 👌 Résultats : 10 🥥                   |                                                          |
| Export des de       ficher par:                                                                                                    |                                           |                                    |                                             |                                                          |
| fficher par : 25 🗸                                                                                                    |                                           |                                    |                                             | 🕹 Export des d                                           |
|                                                                                                    | Licences de la structure                  |                                    |                                             |                                                          |
|                                                                                                    | Licences de la structure Afficher par: 25 |                                    |                                             |                                                          |

<u>Attention</u>: le système actuel comptabilise le nombre de licences et non de licenciés (personnes ayant pris une ou plusieurs licences). La société Exalto travaille actuellement afin de créer un onglet « Licencié ». Nous reviendrons vers vous, une fois cet onglet créé.

Pour connaître le nombre de licenciés de votre club, vous pouvez aller dans le menu « Extraction » puis « Licenciés » et vous aurez les statistiques comme cela :

| SAISON                               | Accuell / Extractions / Extraction du nombre de lic                                                          | enclés                                                                                                    |                                 |                     | 🛓 Mon profil. 🗠            |
|--------------------------------------|----------------------------------------------------------------------------------------------------|----------------------------------------------------------------------------------------------------|---------------------------------|---------------------|----------------------------|
| 2024                                 | 🖬 Nombre de licenciés dans les                                                                               | structures                                                                                                    |                                 |                     |                            |
| ESPACE FÉDÉRAL                       |                                                                                                    |                                                                                                    |                                 |                     |                            |
| 🛆 Accueil                            | ▼ Filtres                                                                                                    |                                                                                                    |                                 |                     |                            |
| (☐ Licences →                        |                                                                                                    |                                                                                                    |                                 |                     |                            |
| Structures                           | Salson<br>2024                                                                                               | <ul> <li>Intégration des licences pa</li> </ul>                                                                             | ées en attente de validation    |                     |                            |
| 👍 Extractions 🗸                      |                                                                                                    |                                                                                                    |                                 |                     |                            |
| 🕮 Licences 🗸 🗸                       | Le calcul du nombre de licenciés est effectué, pour l<br>(Exemple : Licence 1 en Ligue A, Licence 2 en Ligue | es cas de cumuls de licences par personne avec la premièr<br>B. Le licencié sera comptabilisé dans les effectifs de la Ligu | i licence de la salson.<br>e A. |                     |                            |
| Certificats médicaux                 |                                                                                                    |                                                                                                    |                                 |                     |                            |
| (E) Licences                         |                                                                                                    |                                                                                                    |                                 |                     |                            |
| Licences annulées /<br>transformées  |                                                                                                    |                                                                                                    | - 🔂 - Filtrer                   |                     |                            |
| (E) Licences actives N et N-1        | Nombre de licenciés dans les structures                                                                      |                                                                                                    |                                 |                     |                            |
| 👑 Licenciés 🗸                        |                                                                                                    |                                                                                                    |                                 |                     | Event: D D                 |
| Nombre de licenciés                  |                                                                                                    |                                                                                                    |                                 |                     |                            |
| Choix de diffusion                   | Туре                                                                                                    | Ligue                                                                                                    | Département                     | ^ Structure         | Nombre de licenciés        |
| Effectifs                            | Filtre Type                                                                                                  | Filtre Ligue                                                                                                    | Filtre Département              | Filtre Structure    | Filtre Nombre de licenciés |
| (E) Statistiques                     | FRHM FÉDÉRATION FRANÇAISE D'HALTÉROPHILIE                                                                    | - MUSCULATION                                                                                                    |                                 |                     | 7                          |
| Statistiques par<br>catégories d'âge | CR FEHM                                                                                                    |                                                                                                    |                                 |                     | 7                          |
| Statistiques par type et             | CD FFHM                                                                                                    |                                                                                                    |                                 |                     | 7                          |
| catégories d'âge                     | CLU                                                                                                    | L99 CR FFHM                                                                                                    | CD FFHM                         | 000000099 Club FFHM | 7                          |

Cette solution est temporaire.